# How to withdraw assessment approval for a consolidation

- ٠ Prerequisites •
- Steps
  - ° 1. How the consolidator withdraws their request for expert(s) approval
  - ° 2. How the consolidator withdraws already given expert(s) approval
  - 3. How the expert(s) withdraw their already given approval
- Expected Outcome Related Articles

This page explains how an expert involved in the consolidation can withdraw their already given approval to a consolidation and how the expert assigned as consolidator can roll back expert approval requests and/or roll back expert approval. This is possible only if the consolidation was not yet submitted to the NA by the consolidator.

Roll back of approval can be done by the expert assigned as Consolidator:

- 1. When no expert has given approval to the consolidated version of the assessment
- 2. When at least one expert has already approved the consolidated version of the assessment

Roll back of approval can also be done by the expert(s) involved in the consolidation, if they already gave their approval to the consolidated version of the assessment.

All these options are explained on this page.

# Prerequisites

- P The consolidator has created the consolidated assessment and sent for expert(s) approval
- Consolidator did not yet submit the consolidated and approved version of the assessment to the National Agency
- Consolidator assignment in status Consolidation pending approval or Consolidation ready for submission
- Expert assignment in status is Consolidation approved

## Steps

## 1. How the consolidator withdraws their request for expert(s) approval

## 1.1. Open the consolidator assignment in status "Consolidation pending approval" from "My Assessments"

From My Assessments, filter for the consolidator assignments in status **Consolidation pending approval**, and locate the assignment for which you want to roll back the expert approval request, for example if changes to the consolidation are needed before the expert(s) involved in the consolidation should give their approval.

Click on the hyperlinked project code to open the Assessment Details.

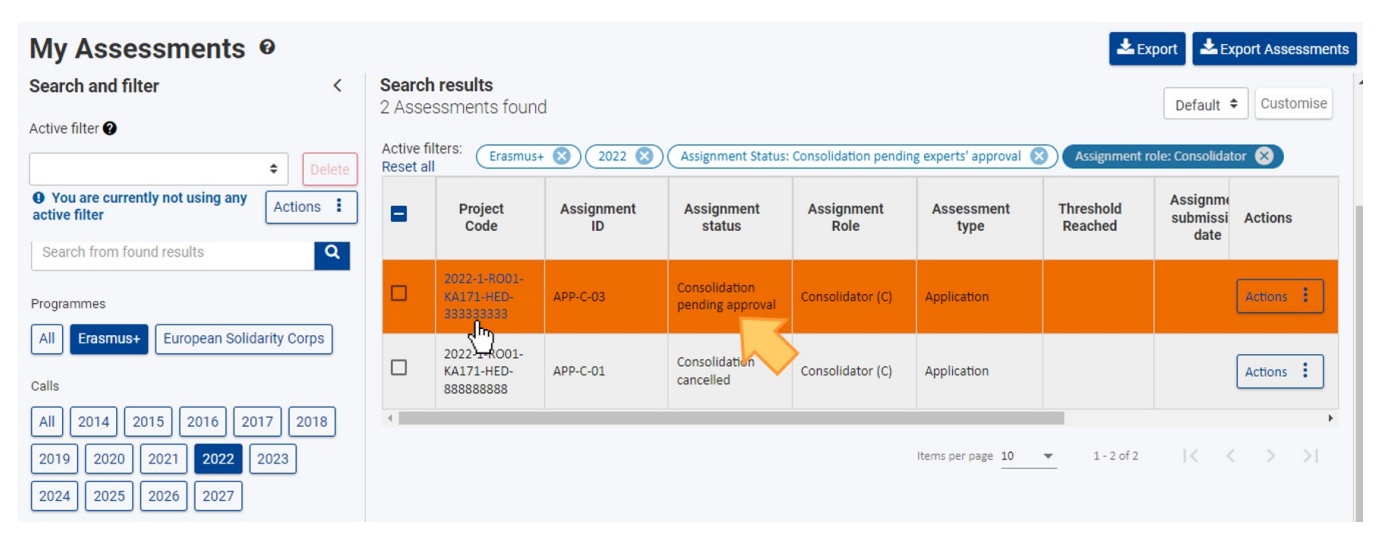

#### 1.2. Access "Approval" section in the Assessment Details

Select the **Approval** section from the Navigation menu. The **Consolidation Approval** screen opens, and in our example displaying the **Consolidator** approval request in status **Approved (1)** and the **Expert** approval in status **Pending approval (2)**, indicating that the tick box has not yet been checked by the expert involved in the consolidation.

| Assessment Deta                                                                                     | ails Ø                                  |                                                                                                    |                                                                                                    | Print Submit                               |  |  |  |  |
|----------------------------------------------------------------------------------------------------|-----------------------------------------|----------------------------------------------------------------------------------------------------|----------------------------------------------------------------------------------------------------|--------------------------------------------|--|--|--|--|
| Project Code: 2022-1-R001<br>Project Title : This is our interna<br>APP-C-03 / Version : v01 - Lang | -KA171-F<br>ntional proj<br>juage : Eng | ED-333333333<br>ect - Beneficiary organisation name : Bucharest National Ur<br>lish                                                                                                    | iversity of Arts - Assignment type : Application - Assignment ID :                                                                                                    | 77/100<br>Consolidation thresholds reached |  |  |  |  |
| Navigation                                                                                          | <                                       | Consolidation Approval                                                                                                    |                                                                                                    |                                            |  |  |  |  |
| Project information  Award criteria  Typology questions  Comments  Approval                         |                                         | Consolidator: Bertie EXPERT-One<br>By ticking the checkbox below, you have request<br>psolidation. Be aware that the submission of<br>1 oval of the consolidated version<br>As Consolidator, I declare the consolidated versio | Approval request date: 11/03/2022, 13:47:08 (Brussels time) Approval ted the approval of the consolidated version to the other expert(s) involved in the the assessment will not be allowed until all the experts involved in the consolidation give on is ready to be approved by the experts involved in the consolidation |                                            |  |  |  |  |
| J.                                                                                                  |                                         | Expert 1: Alberta Expert-TWO As Expert, I agree and approve the consolidated v                                                                                                    | rersion                                                                                                    | Pending approval                           |  |  |  |  |

## 1.3. Untick the Consolidator Approval request tick box

To withdraw the expert approval request, untick the consolidator approval tick box.

| ጥ | Take note |
|---|-----------|
|   |           |

You will only be able to untick the box if the consolidation was not yet submitted to the National Agency.

## **Consolidation Approval**

| Consolidator: Bertie EXPERT-One                                                                                                    | Approval request date: 11/03/2022, 13:47:                                                | 08 (Brussels time) APPROVED                         |
|----------------------------------------------------------------------------------------------------|------------------------------------------------------------------------------------------|-----------------------------------------------------|
| By ticking the checkbox below, you have requested the approval of the consolidation. Be aware that the submission of the assessment will no approval of the consolidated version | consolidated version to the other expert(<br>t be allowed until all the experts involved | s) involved in the<br>in the consolidation give the |
| As Consolidator, I declare the consolidated version is ready to be approved                                                                                                    | by the experts involved in the consolidation                                             |                                                     |
| Expert 1: Alberta Expert-TWO                                                                                                    |                                                                                          | Pending approval                                    |
| As Expert, I agree and approve the consolidated version                                                                                                    |                                                                                          |                                                     |

## 1.4. Success message displays

A success message (1) displays. The Consolidator approval has now been reverted to status **Pending approval request (2)**. The **Approval (3)** section in the Navigation menu is marked with a red X. The approval request date is no longer displayed.

| Project Code: 2022-1-RO<br>Project Title : This is our inte<br>APP-C-03 / Version : v01 - La | 01-KA171-H<br>rnational proj<br>anguage : Eng | HED-3333333333<br>iect - Beneficiary organisation name : Bucharest National University of Arts - Assignment type : Application - Assignment ID :<br>lish | 77/100<br>Consolidation thresholds reache |
|----------------------------------------------------------------------------------------------|-----------------------------------------------|----------------------------------------------------------------------------------------------------|-------------------------------------------|
| avigation                                                                                    | <                                             | Consolidation Approval                                                                                                    |                                           |
| Project information                                                                          |                                               | Consolidator: Bertie EXPERT-One                                                                                                    | Pending approval request                  |
| <ul> <li>Award criteria</li> </ul>                                                           |                                               | Place tick the checkbox below in order to request the approval of the consolidated version to the other evo                                              | part(s) involved in the                   |
| Typology questions                                                                           |                                               | consolidation. Be aware that the submission of the assessment will not be allowed until all the experts invo<br>approval of the consolidated version     | lved in the consolidation give the        |
| Comments                                                                                     |                                               | As Consolidator, I declare the consolidated version is ready to be approved by the experts involved in the consolidation                                 | on                                        |
| K Approval                                                                                   |                                               |                                                                                                    |                                           |
|                                                                                              |                                               | Expert 1: Alberta Expert-TWO                                                                                                    | Pending approval                          |
|                                                                                              |                                               |                                                                                                    | SUCCESS                                   |

## 1.5. Consolidation is rolled back and the consolidator assignment status changes to "Consolidation ongoing"

The consolidator assignment status has been changed to Consolidation ongoing.

The consolidated version of the assessment can now be updated, if required. Once the changes on the consolidated version are made, the consolidator can request the approval from the experts involved in the consolidation process again by ticking the Consolidator approval check box.

| My Assessments 🛛                            |                                           |                                         |                  |                         |                    |                    | 📩 Ex                 | port 🛃 🕹 E                   | xport Assessments |
|---------------------------------------------|-------------------------------------------|-----------------------------------------|------------------|-------------------------|--------------------|--------------------|----------------------|------------------------------|-------------------|
| Search and filter < Active filter           | Search<br>2 Asse<br>Active fi<br>Reset al | ssments found<br>Iters: Erasmuse        | d<br>• 🔇 2022 🔇  | Assignment role: Co     | onsolidator 🛞      |                    |                      | Default                      | ♦ Customise       |
| • You are currently not using any Actions : | •                                         | Project<br>Code                         | Assignment<br>ID | Assignment<br>status    | Assignment<br>Role | Assessment<br>type | Threshold<br>Reached | Assignme<br>submissi<br>date | Actions           |
| Quick filters<br>Search from found results  |                                           | 2022-1-RO01-<br>KA171-HED-<br>333333333 | APP-C-03         | Consolidation ongoing   | Consolidator (C)   | Application        |                      |                              | Actions :         |
| Search from found results                   |                                           | 2022-1-RO01-<br>KA171-HED-<br>888888888 | APP-C-01         | Consolidation cancelled | Consolidator (C)   | Application        |                      |                              | Actions :         |
| All Erasmus+ European Solidarity Corps      | 4                                         | 1                                       | 1                |                         |                    | Items per page 10  | ▼ 1 - 2 of 2         |                              | •<br>< > >1       |

## 2. How the consolidator withdraws already given expert(s) approval

# 2.1. Open the consolidator assignment in status "Consolidation ready for submission" or "Consolidation pending approval" from "My Assessments"

From My Assessments, filter for the consolidator assignment which are in status Consolidation ready for submission or Consolidation pending approval, and locate the assignment for which you want to roll back the expert approval, for example if changes to the consolidation are needed after (one of) the expert(s) involved in the consolidation already approved the consolidated version.

Click on the hyperlinked project code to open the Assessment Details.

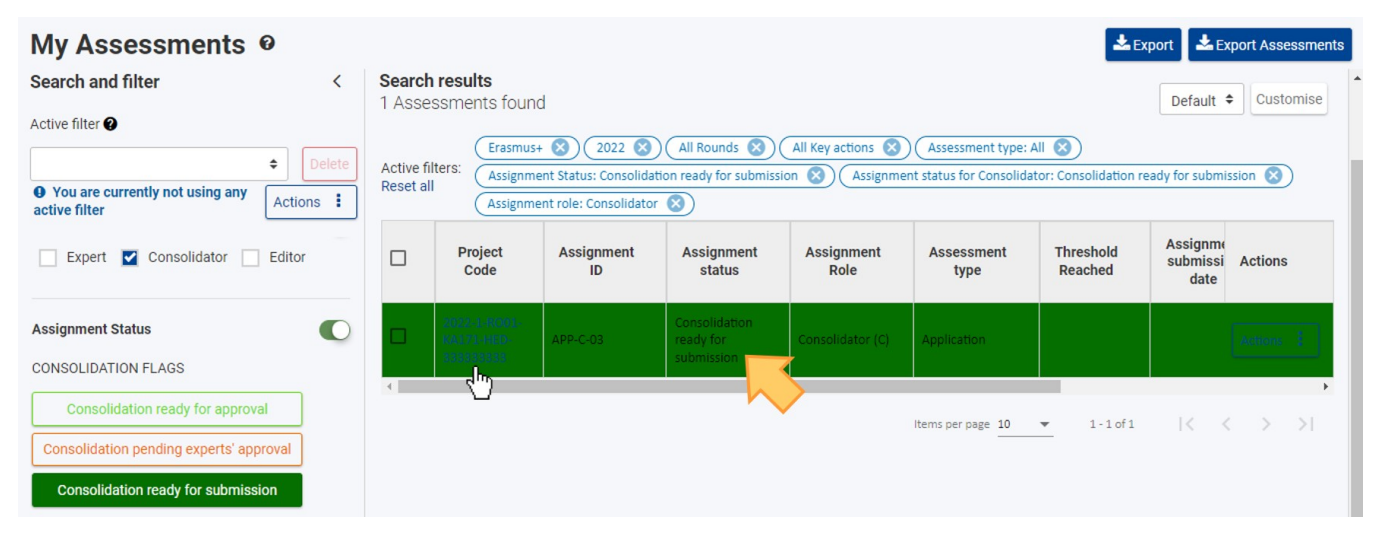

#### 2.2. Access "Approval" section in the Assessment Details

Select the **Approval** section from the Navigation menu. The **Consolidation Approval** screen opens, displaying the **Consolidator** approval request in status **Approved** (1) and, for expert(s) that already gave their approval, the **Expert** approval in status **Approved** (2), indicating that the tick box has been checked by the expert involved in the consolidation.

In this example, only one expert was selected by the NA to participate in the consolidation.

| Project Code: 2022-1-ROI<br>Project Title : This is our inter<br>APP-C-03 / Version : v01 - La | D1-KA171-F<br>mational proj<br>inguage : Eng | IED-333333333<br>act - Beneficiary organisation name : Bucharest National University<br>lish                | of Arts - Assignment type : Application - Assignment ID :<br>Consolidation thresholds reache                                                                            |
|------------------------------------------------------------------------------------------------|----------------------------------------------|----------------------------------------------------------------------------------------------------|----------------------------------------------------------------------------------------------------|
| Navigation                                                                                     | <                                            | Consolidation Approval                                                                                      |                                                                                                    |
| Project information                                                                            |                                              | Consolidator: Bertie EXPERT-One                                                                             | Approval request date: 06/05/2022, 07:35:24 (Brussels time) APPROVED                                                                                                    |
| <ul> <li>Award criteria</li> <li>Typology questions</li> </ul>                                 |                                              | By ticking the checkbox below, you have requested the ensolidation. Be aware that the submission of the ass | approval of the consolidated version to the other expert(s) involved in the<br>essment will not be allowed until all the experts involved in the consolidation give the |
| Comments                                                                                       |                                              | As Consolidator, I declare the consolidated version is rea                                                  | dy to be approved by the experts involved in the consolidation                                                                                                    |
|                                                                                                |                                              | Expert 1: Alberta Expert-TWO                                                                                | Approval date: 06/05/2022, 07:35:58 APPROVED                                                                                                    |
|                                                                                                |                                              | As Expert, I agree and approve the consolidated version                                                     |                                                                                                    |

## 2.3. Untick the Consolidator Approval request tick box

To roll back the expert approval, untick the consolidator approval request tick box.

|                  | Take note<br>You will only be able to untick the box if the consolidation was not yet s                                                                                                 | ubmitted to the National Agency.                                                                                                    |
|------------------|----------------------------------------------------------------------------------------------------|----------------------------------------------------------------------------------------------------|
| Cons             | solidation Approval                                                                                                    |                                                                                                    |
| С                | onsolidator: Bertie EXPERT-One                                                                                                    | Approval request date: 06/05/2022, 07:35:24 (Brussels time) APPROVED                                                                |
| By<br>cor<br>app | ticking the checkbox below, you have requested the approval of the cor<br>nsolidation. Be aware that the submission of the assessment will not be<br>proval of the consolidated version | nsolidated version to the other expert(s) involved in the<br>e allowed until all the experts involved in the consolidation give the |
| F                | As Consolidator, I declare the consolidated version is ready to be approved by t                                                                                                    | the experts involved in the consolidation                                                                                           |
| E                | xpert 1: Alberta Expert-TWO                                                                                                    | Approval date: 06/05/2022, 07:35:58 APPROVED                                                                                        |
|                  | As Expert, I agree and approve the consolidated version                                                                                                    |                                                                                                    |

## 2.4. "Confirm" the "Rollback Approval"

Confirm the action by clicking on Confirm in the Rollback Approval pop-up.

| Rollback Approval                                                                                                    | ×                                        |
|----------------------------------------------------------------------------------------------------|------------------------------------------|
| Please be aware that proceeding with this action, the approval of other experts involve the consolidated version will be again editable. Are you sure you want to proceed with | ed will be revoked and<br>a this action? |
|                                                                                                    | Cancel Confirm                           |

## 2.5. Success message displays and consolidator assignment status changes to "Consolidation ongoing"

A success message (1) displays. The Consolidator approval request is now reverted to status **Pending approval request** and the expert approval in status **Pending approval (2)**. The **Approval (3)** section in the Navigation menu is marked with a red X. The previously displayed approval dates are no longer available and the tick mark for the Expert has been removed.

The consolidated version of the assessment can now be updated, if required. Once the changes on the consolidated version are made, the consolidator can request the approval from the experts involved in the consolidation process again by ticking the Consolidator approval check box.

| Project Code: 2022-1-ROO                                           | 1-KA171-H                     | IED-333333333 77/100                                                                                                    |
|--------------------------------------------------------------------|-------------------------------|----------------------------------------------------------------------------------------------------|
| Project Title : This is our inter<br>APP-C-03 / Version : v01 - La | national proj<br>nguage : Eng | ect - Beneficiary organisation name : Bucharest National University of Arts - Assignment type : Application - Assignment ID :<br>lish                                               |
| Navigation                                                         | <                             | Consolidation Approval                                                                                                    |
| Project information                                                |                               | 2 Consolidator: Bertie EXPERT-One Pending approval request                                                                                                    |
| <ul> <li>Award criteria</li> </ul>                                 |                               | Please tick the checkbox below in order to request the approval of the consolidated version to the other expert(s) involved in the                                                  |
| ✓ Typology questions                                               |                               | consolidation. Be aware that the submission of the assessment will not be allowed until all the experts involved in the consolidation give the approval of the consolidated version |
| ✓ Comments                                                         |                               | As Consolidator, I declare the consolidated version is ready to be approved by the experts involved in the consolidation                                                            |
| × Approval                                                         |                               |                                                                                                    |
| •                                                                  |                               | Expert 1: Alberta Expert-TWO Pending approval                                                                                                    |
|                                                                    |                               | As Expert, I agree and approve the consolidated version                                                                                                    |
|                                                                    |                               |                                                                                                    |

## 3. How the expert(s) withdraw their already given approval

#### 3.1. Open the expert assignment in status "Consolidation approved" from "My Assessments"

From My Assessments, filter for the expert assignment in status **Consolidation approved** for which you want to roll back an already given expert approval. Click on the hyperlinked project code to open the Assessment Details.

| My Assessments $ artheta $                                                    |                       |                                         |                  |                           |                    |                    |                      | 📥 Export                         | 📩 Exp                            | oort Assessments |
|-------------------------------------------------------------------------------|-----------------------|-----------------------------------------|------------------|---------------------------|--------------------|--------------------|----------------------|----------------------------------|----------------------------------|------------------|
| Search and filter <                                                           | Search<br>1 Asse      | ssments found                           | 1                |                           |                    |                    |                      | M                                | Default 🕈                        | Customise        |
| Actions :                                                                     | Active fi<br>Reset al | Iters: Erasmus+                         | • 😢) (2022 😸)    | All Rounds 😣 (            | All Key actions 😒  | Assessment type: A |                      |                                  |                                  |                  |
| Quick filters                                                                 |                       | Project<br>Code                         | Assignment<br>ID | Assignment<br>status      | Assignment<br>Role | Assessment<br>type | Threshold<br>Reached | Assignment<br>submission<br>date | Projec<br>title                  | Actions          |
| Search from found results Search from found results Q                         | -                     | 2022-1-RO01-<br>KA171-HED-<br>333333333 | APP-E1-02        | Consolidation<br>approved | Expert1 (E1)       | Application        | YES                  | 11/03/2022,<br>13:43:00          | This is o<br>internat<br>project | Actions :        |
| Programmes           All         Erasmus+           European Solidarity Corps |                       | U                                       |                  |                           |                    | lten               | ns per page 10       | • 1-1 of 1                       | K (                              | > >1             |

## 3.2. Access "Approval" section in the Assessment Details

Select the **Approval** section from the Navigation menu. The **Consolidation Approval** screen opens, displaying the Expert approval in status **Approved (1)** and the Consolidator approval request also in status **Approved (2)**. The expert approval tick box is ticked.

| Assessment Details @                                                                                         |                                                                                                    |                                                                                     | Print Submit                 |
|----------------------------------------------------------------------------------------------------|----------------------------------------------------------------------------------------------------|-------------------------------------------------------------------------------------|------------------------------|
| Project Code: 2022-1-R001-KA171-H<br>Project Title : This is our international proje<br>- Language : English | HED-3333333333<br>ect - Beneficiary organisation name : Bucharest National University                              | of Arts - Assignment type : Application - Assignment ID : APP-E1-02 / Version : v01 | 75/100<br>Thresholds reached |
| Navigation <                                                                                                 | Consolidation Approval                                                                                             |                                                                                     |                              |
| Project information                                                                                          | Expert 1: Alberta Expert-TWO                                                                                       | Approval date: 06/05/2022, (                                                        | 07:40:25 APPROVED            |
| Typology questions                                                                                           | By ticking the checkbox below, you have approved the or<br>As Expert, I agree and approve the consolidated version | onsolidated version                                                                 |                              |
| Comments     Conflict of interest                                                                            | Consolidator: Bertie EXPERT-One                                                                                    | Approval request date: 06/05/2022, 07:39:48 (Bruss                                  | els time) APPROVED           |
| Approval                                                                                                    | As Consolidator, I declare the consolidated version is read                                                        | ly to be approved by the experts involved in the consolidation                      |                              |

## 3.3. Untick the expert Approval tick box

To rollback the given approval, untick the box for expert approval.

| Take n         | ote<br>I only be able to untick the box if the consolidation wa                                       | is not yet submitted to the National Agency.                         |
|----------------|----------------------------------------------------------------------------------------------------|----------------------------------------------------------------------|
| Consolidation  | Approval                                                                                              |                                                                      |
| Expert 1: All  | berta Expert-TWO                                                                                      | Approval date: 06/05/2022, 07:40:25 APPROVED                         |
| By ticking the | checkbox below, you have approved the consolidated ve<br>I agree and approve the consolidated version | rsion                                                                |
| Consolidato    | r: Bertie EXPERT-One                                                                                  | Approval request date: 06/05/2022, 07:39:48 (Brussels time) APPROVED |
| As Consoli     | idator, I declare the consolidated version is ready to be approved                                    | I by the experts involved in the consolidation                       |

## 3.4. "Confirm" the "Rollback Approval"

Confirm the action by clicking on **Confirm** in the **Rollback Approval** pop-up.

| Rollback Approval                                                                                              | ×                      |
|----------------------------------------------------------------------------------------------------|------------------------|
| Please be aware that proceeding with this action, your approval will be revoked. Are you sure you this action? | I want to proceed with |
|                                                                                                    | Cancel Confirm         |

## 3.5. Success message displays and the expert approval is removed

A success message (1) displays. The expert approval now displays the status **Pending approval (2)**. The previously displayed approval date has been removed. The **Approval (3)** section the the Navigation menu is marked with a red X.

| The Designment is a straight of the second second secon |
|----------------------------------------------------------------------------------------------------|
| < Consolidation Approval                                                                                                    |
| Expert 1: Alberta Expert-TWO Pending appro                                                                                                    |
| Please tick the checkbox below in order to approve the consolidated version. In case you do not approve the consolidated version then contact your                                                                                                    |
| Selection Manager                                                                                                    |
| As Expert, I agree and approve the consolidated version                                                                                                    |
| Consolidator: Bertie EXPERT-One Approval request date: 06/05/2022, 07:39:48 (Brussels time) APPROV                                                                                                    |
|                                                                                                    |
| As Consolidator, I declare the consolidated version is ready to be approved by the experts involved in the consolidation                                                                                                    |
|                                                                                                    |
|                                                                                                    |

## 3.6. Expert assignment status has been changed to "Consolidation ready for approval"

The expert assignment has changed its status to Consolidation ready for approval.

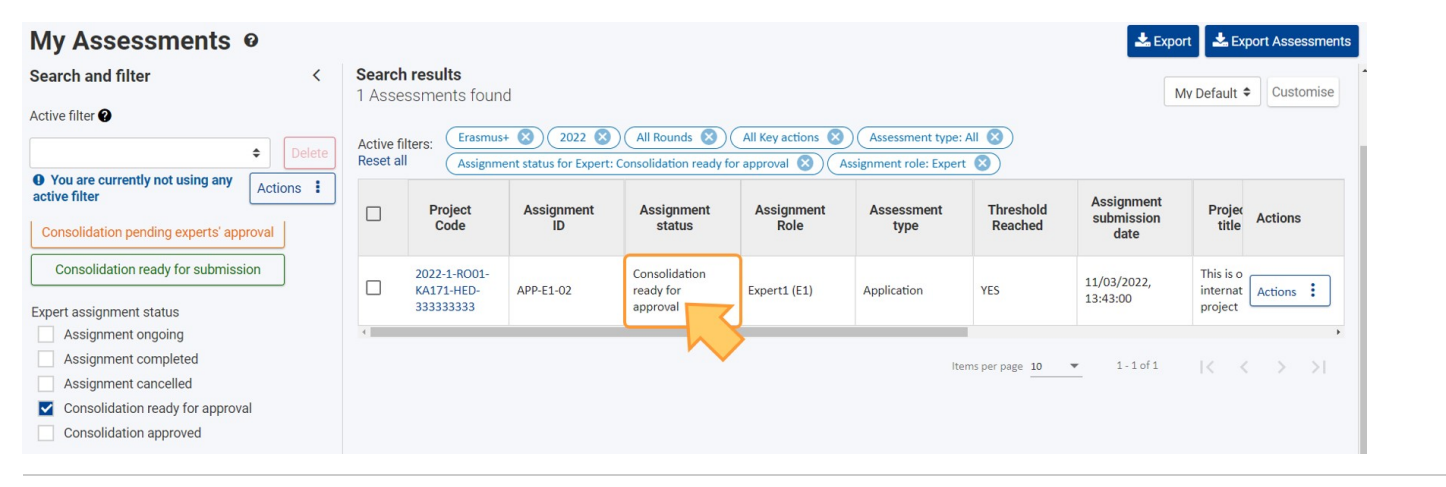

## **Expected Outcome**

- Expert approval and/or Approval request revoked
- Assignment rolled back to previous status
- The Version of the consolidated assessment does not change
- The consolidated version of the assessment can be further edited by the consolidator, if required.
- Once the consolidator finishes updating the consolidated version they can request the approval of the experts involved in the consolidation process by ticking the approval check box again, as described under How to complete a consolidation assignment > 8. Access the "Approval" section and mark the consolidation as ready for expert approval

# **Related Articles**

- How to withdraw assessment approval for a consolidation
  Frequently Asked Questions for Experts
- How to complete an editing assignment Expert login to EESCP and Assessment Module • •
- · How to submit the consolidated version of an assessment to the NA
- How to approve a consolidated assessment as expert
- How to assess applications for ESC50 Quality Label 2023 for the Lead role
  How to complete a consolidation assignment
- How to complete an expert assignment ٠

- My Assessments
  Expert Layout, menu items and navigation
  How to assess KA171-HED projects
- Assessment Details basic functionalities
- How to assess applications for ESC50 Quality Label
  How to assess applications for ESC50 Quality Label 2023 for the Host and Support role